# KP1000 tablet key programmer User manual

## 1. Product description

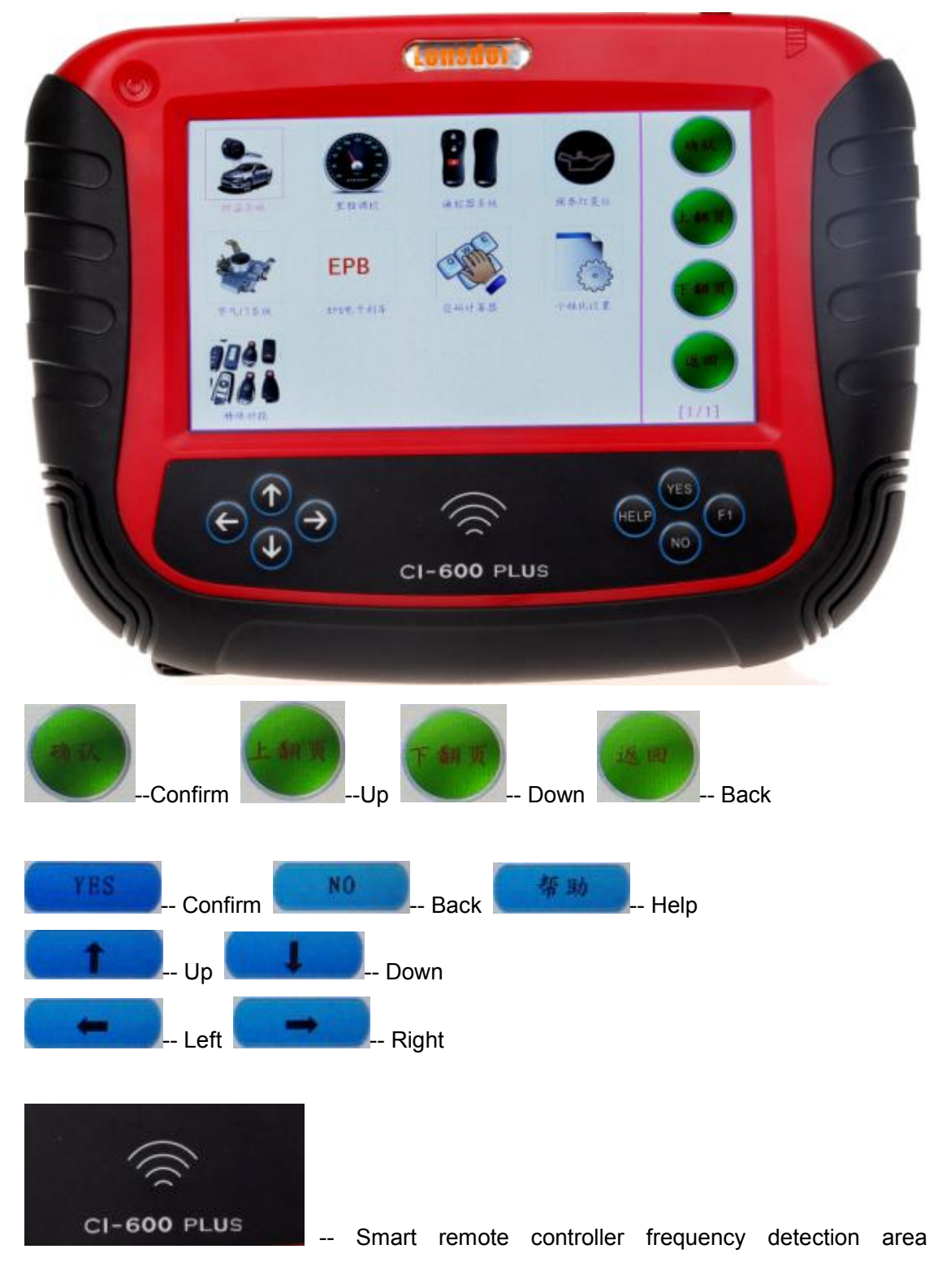

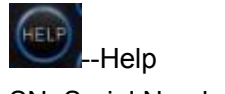

SN: Serial Number

#### **1.1 Supported protocol:**

SAE-J1850 PWM, SAE-J1850 VPW, KWP2000, ISO-9141, CANBUS, SINGLE CAN

- 1.2 Package Includes:
- 1\* Main unit
- 1\* touch pen
- 1\* main cable
- 1\* Honda 3pin adapter
- 1\* Kia 20pin adapter
- 1\* Hyundai / Kia 10pin adapter
- 1\* Haima 7pin adapter
- 1\* power adapter
- 1\* TF card
- 1\* TF card reader
- 1\* USB cable
- 1\* CD with user manual

#### 2. Menu Instruction

|        |      | ↓    | -    | AR    |
|--------|------|------|------|-------|
| 汽车功能   | 茶玩说定 | 固体升级 | 在线激活 | 上相双   |
| TEST   |      |      |      | THI   |
| 用户程序测试 |      |      |      |       |
|        |      |      |      | [1/1] |

### 2.10 Main menu basic functions

Car functions

Choose " Car functions" to perform immobilizer, mileage adjustment, remote controller, Oil/service Reset, throttle body adjustment, EPB, pin code calculation, personalized settings and special function

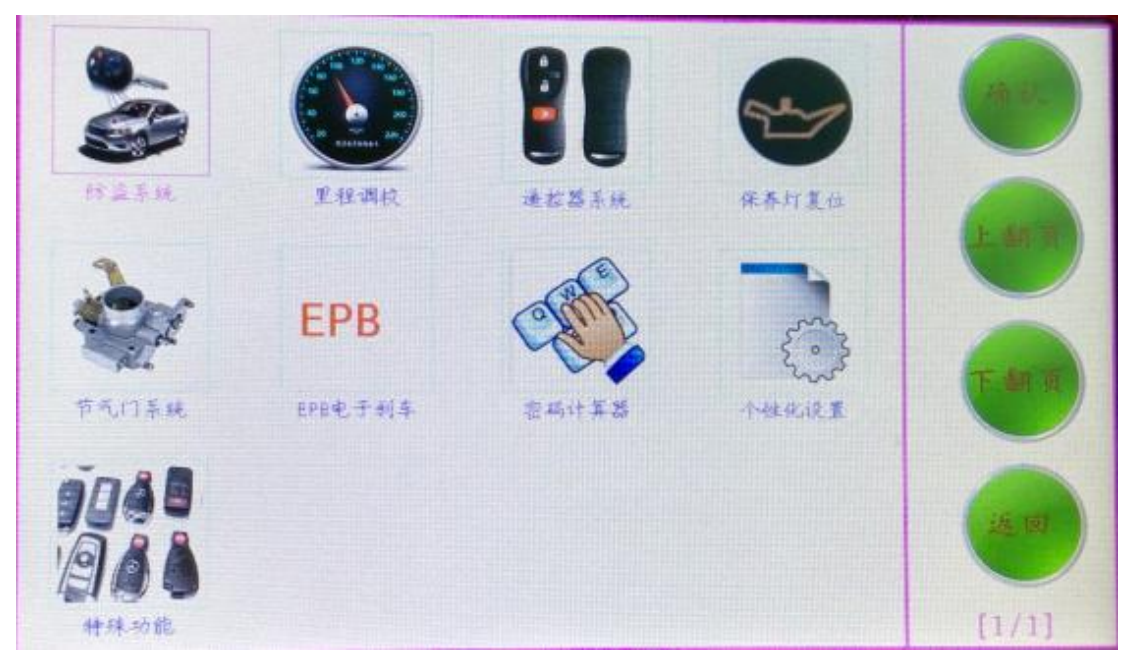

2.11 immobilizer function: Clear key memory; Program keys, proximity keys, smart key, flip keys; Program after-market and OEM keys; Read keys from immobilizer memory New mechanical key number programming; Vehicle identification key programming; Reset ECU& Reset immobilizer; 插入防盗功能图

2.12 Mileage adjustment via OBD 插入调表功能图

2.13 New remote controller programming

. 插入遥控器系统功能图.

2.14 Oil/Service reset

. 插入保养灯复位功能图.

2.15 throttle body adjustment .插入节气门系统功能图.

#### 2.16 EPB(Electric park brake)

. 插入 EPB 电子刹车功能图.

#### 2.17 Immo PINCODE reading

.Immo PINCODE reader for many vehicles and no need pincode when programming keys for many vehicles.

#### 插入 pin code 密码读取图

#### 2.18 Personalized settings

. 插入个性设置功能图 (具体的功能等有实物图再添加)

#### 2.19 Special functions

Plug into the adapter that paid extra money to perform special functions. 插入特殊功能图(具体的功能等有实物图再添加)

#### 2.20 System settings

Choose " **System settings"** to read the machine basic info. 插入 固件升级图

#### 2.21 Firmware upgrade

Choose "Firmware upgrade" to update the machine firmware. 插入 固件升级图

#### 2.22 User program test

Choose "User program test" to reset the SKP1000 machine to collect corresponding data. 插入用户程序测试图

3. How to use SKP1000 to program key on specific car model?

Step-by-step procedure:

For example, to operate Hyundai **SONATA 8** smart remote controller, firstly connect the main cable to the machine, then plug the OBDII adapter to the car.

Power on the SKP1000 machine, until you see the LOGO, press [**YES**] to main menu, Choose "Immobilizer", press "Confirm" to vehicle list.

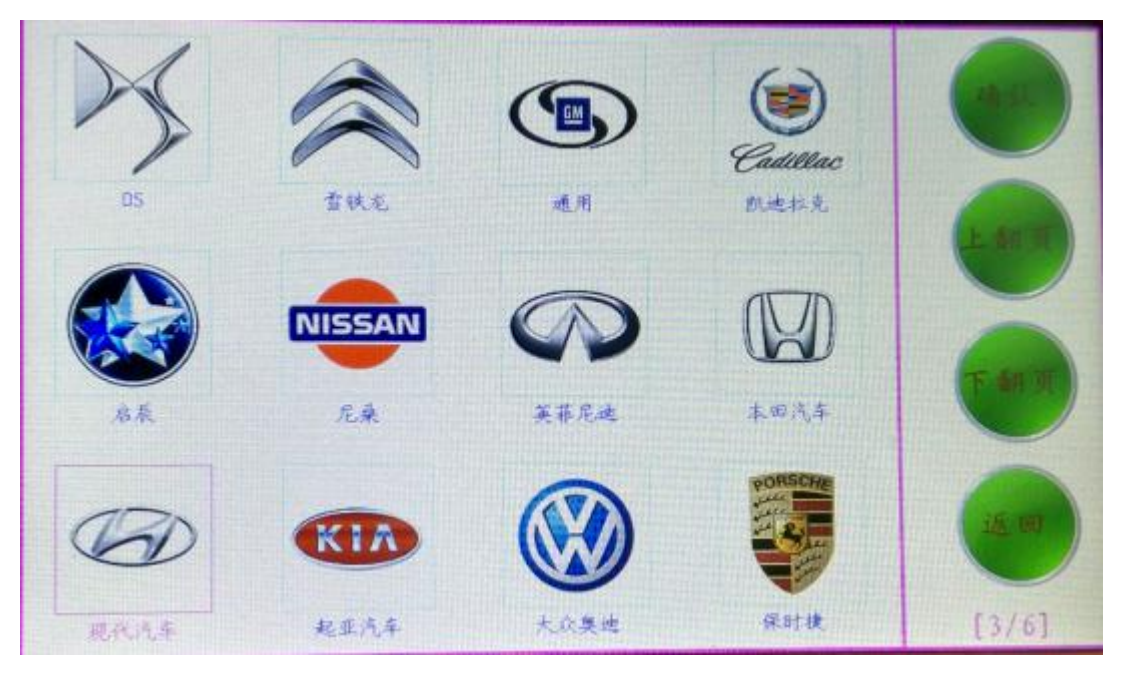

Choose model: Hyundai, press "Confirm" to enter.

| 现代       | 5.汽车  |
|----------|-------|
| 钥匙       |       |
| > 智能卡    |       |
| 46芯片密码读取 |       |
| 07前密码计算器 |       |
| 现代8位密码   |       |
| 同步       |       |
|          | 帮助    |
|          | NO    |
|          | [2/6] |

Choose "Smart card", press "Yes" to enter.

| 智能卡   |            |
|-------|------------|
| 接系统   |            |
| > 接条型 |            |
|       |            |
|       | -          |
|       | -          |
|       | <b>*</b> % |
|       | NO         |
| [2/2] |            |

Choose " by car model", press "Yes" to enter.

| 按车型                   |     |
|-----------------------|-----|
| > 索納塔8(带卡槽)           | TES |
| 140VF(带卡槽)            |     |
| 朗动(不带卡槽)              |     |
| 瑞纳(不带卡槽)              |     |
| IX35 (F/L) (不带卡槽)     | -   |
| VELOSTER (12后) (不带卡槽) | -   |
| 劳恩斯BH (12后) (不带卡槽)    | 帮助  |
| 新1X35智能卡(不带卡槽)        | NO  |
| [1/20]                |     |

Choose "SONATA 8 (with card slot), press "Yes" to enter.

| 索纳塔8(带卡槽)   | VRO   |  |
|-------------|-------|--|
| > 智能卡 (带卡槽) | 10.0  |  |
|             | t     |  |
|             |       |  |
|             | -     |  |
|             | -     |  |
|             | -     |  |
|             | 15 9h |  |
|             | 10.24 |  |
|             | NO    |  |
| [1/1]       |       |  |

Choose "Smart card (with card slot), press "Yes" to enter.

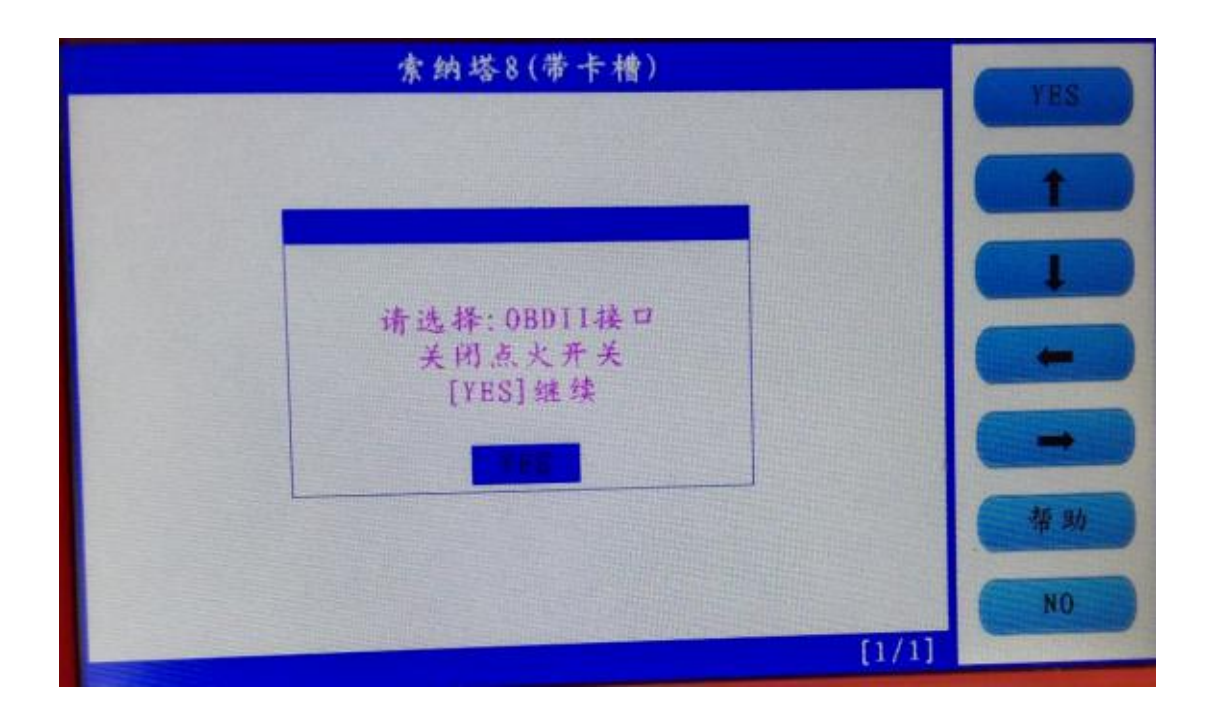

Follow the tip to turn off ignition, press "Yes"

| 索纳塔8(带卡槽)                  | YHS |
|----------------------------|-----|
|                            |     |
| 在连接系统前                     |     |
| 请将车门打开关闭<br>[YES]继续 [N0]返回 | -   |
|                            | -   |
|                            | 帮助  |
| [1/1]                      | NO  |

Follow the tip to open the door and close for one time, press "Yes".

| 索纳塔8(带卡槽) | VES |
|-----------|-----|
| > 智能卡匹配   |     |
|           |     |
|           |     |
|           | -   |
|           | -   |
|           | 帮助  |
|           | NO  |
| [1/1]     |     |

Choose smart card to match, press "Yes"

| 索纳塔8(带卡槽)     | -            |
|---------------|--------------|
|               | YES          |
|               | T            |
| 把要注册智能卡       |              |
| 插入指定的槽中美闭点大开关 | -            |
| [YES] 继续      |              |
|               |              |
|               | 帮助           |
|               | NO           |
| [1/1]         | Minute State |

Follow the tip, insert the smart card into the slot, and you can hear alarm sound, turn off the ignition, press "Yes".

| 000000                    |   | 请输入 | 、密码: |   |       | YES           |
|---------------------------|---|-----|------|---|-------|---------------|
|                           | - | 9   | 9    | 4 | 5     |               |
| 0                         | 1 | 4   | 3    | 4 | Э     |               |
| 6                         | 7 | 8   | 9    | Α | В     |               |
| С                         | D | Е   | F    | + | +     | NO            |
| Surrey and a state of the |   |     |      |   | [1/1] | - Constanting |

Input the password

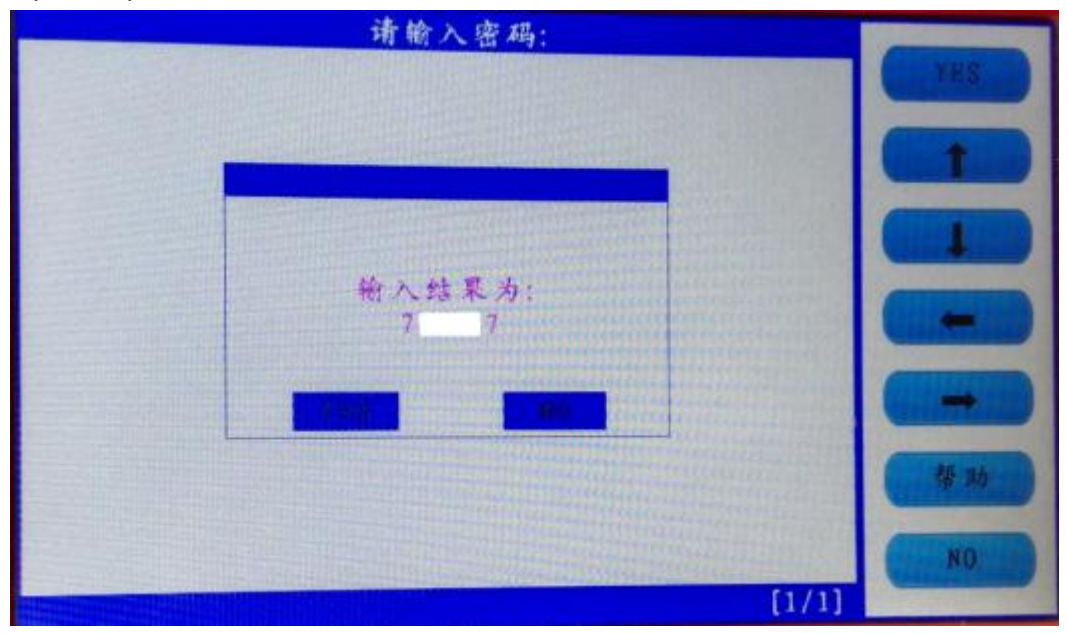

Check if the password is correct, press "Yes" to confirm.

| 请输入密码:                |                                                                                                    |
|-----------------------|----------------------------------------------------------------------------------------------------|
|                       | 100                                                                                                    |
|                       |                                                                                                    |
|                       |                                                                                                    |
|                       |                                                                                                    |
| 钥匙注册成功                |                                                                                                    |
| 是否注册下一把<br>VRS结线 NO派回 | -                                                                                                    |
| THOSE SE HOLD I       |                                                                                                    |
|                       |                                                                                                    |
|                       | 4.70                                                                                                    |
|                       | and the second second s |
|                       | NO                                                                                                    |
| [1/1]                 | The second second second second second second second second second second second second second second second s                                                                                                    |

The first smart card program successfully, and it will ask you if you program the next one, press "Yes" to confirm.

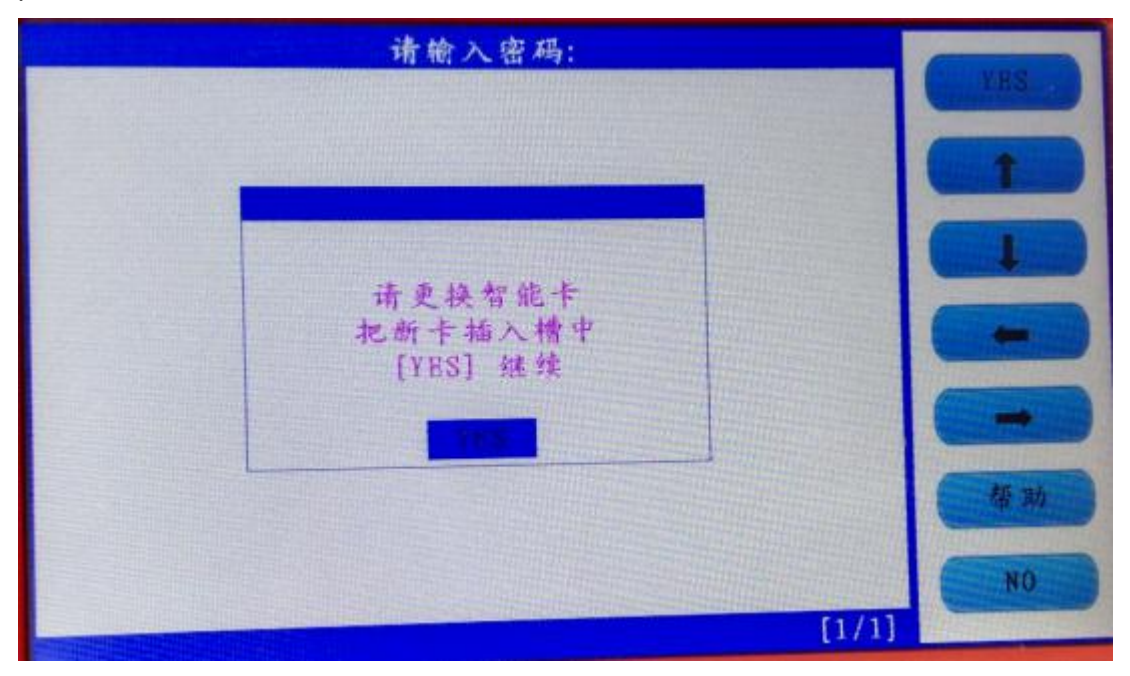

Insert the second smart card into the slot, you can hear the alarm sound, press "Yes".

| 请输入密码:          |                                                                                                    |
|-----------------|----------------------------------------------------------------------------------------------------|
|                 | 185                                                                                                    |
|                 |                                                                                                    |
|                 |                                                                                                    |
|                 |                                                                                                    |
| 匹配完成<br>[NO] 扬回 | -                                                                                                    |
|                 |                                                                                                    |
|                 | -                                                                                                    |
|                 | 標動                                                                                                    |
|                 |                                                                                                    |
| (1/1)           | NO                                                                                                    |
|                 | And and other states and the second states and the second states and the |

Program successfully, press "No" to back.

With two new smart card keys, you could start the car, if you need to add more keys, just repeat the above steps.

#### 4. Firmware update

Before update firmware, please take out the TF card and insert it into the card reader, then plug into the computer USB port. Double click "My Computer", find out " local Disk (H:), right click to choose "Format".

| (Т.)        | 格式化 可移动磁盘(II:) 🛛 🛜 🔀                                                                                                    |
|-------------|----------------------------------------------------------------------------------------------------|
| JAIN (L.)   | 容量 (2):                                                                                                    |
|             | 7.39 GB                                                                                                    |
|             | 文件系统 (2)                                                                                                    |
|             | FAT32                                                                                                    |
| ● 可移动磁盘(用:) | 分配单元大小(A)                                                                                                    |
|             | 默认配置大小                                                                                                    |
|             | 卷标 (L)                                                                                                    |
|             | <ul> <li>格式化选项 (0)</li> <li>● 伊捷運格式化 (0)</li> <li>● 启用压缩 (2)</li> <li>● 创建一个 MS-DOS 启动盘 (0)</li> <li>● 开始 (2)</li> <li>● 关闭 (2)</li> </ul> |

Tip: Tick on the "Quick format" and click "Start.

After complete format, go to the official site to download the update file, then copy and paste the file into the TF card, after finish, plug the TF card into the machine, power on the machine to the main interface.

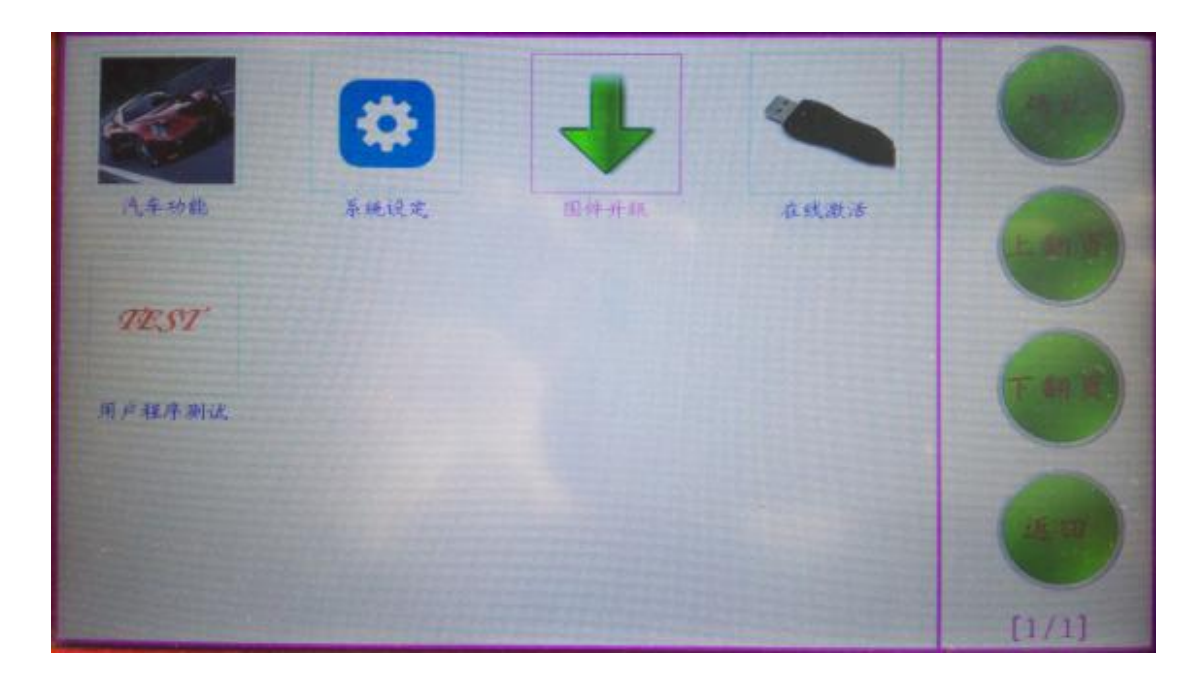

Click on "Firmware update".

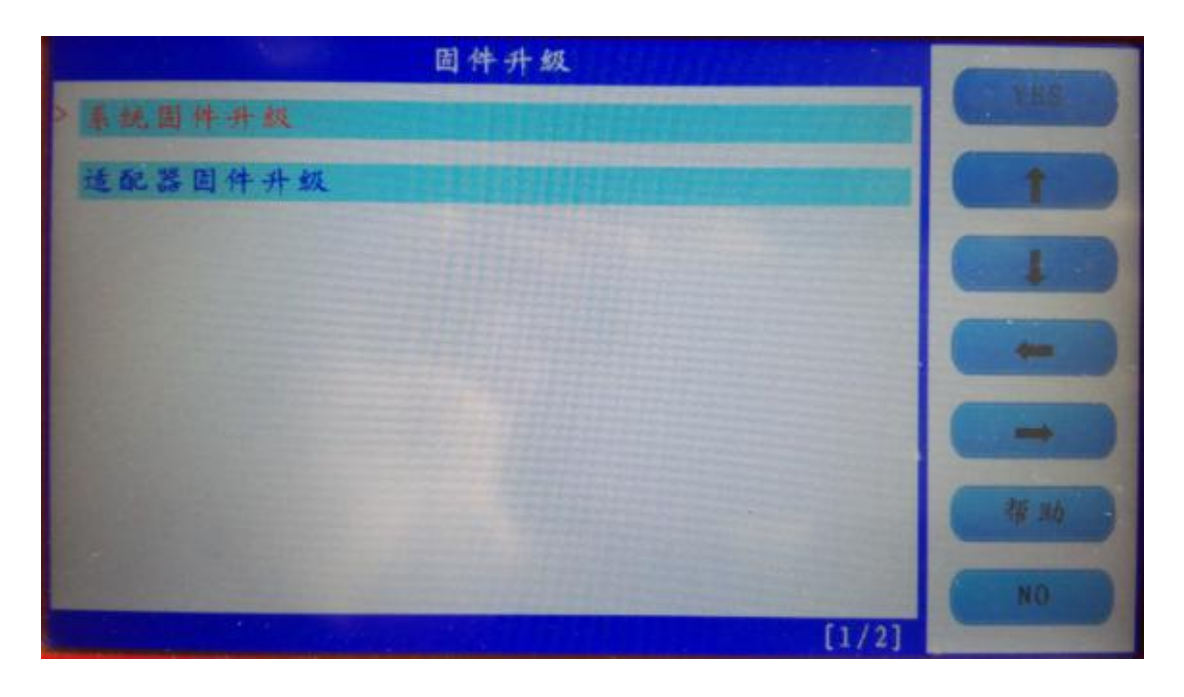

Firstly choose "System firmware update", press "Yes", the procedure shown as below:

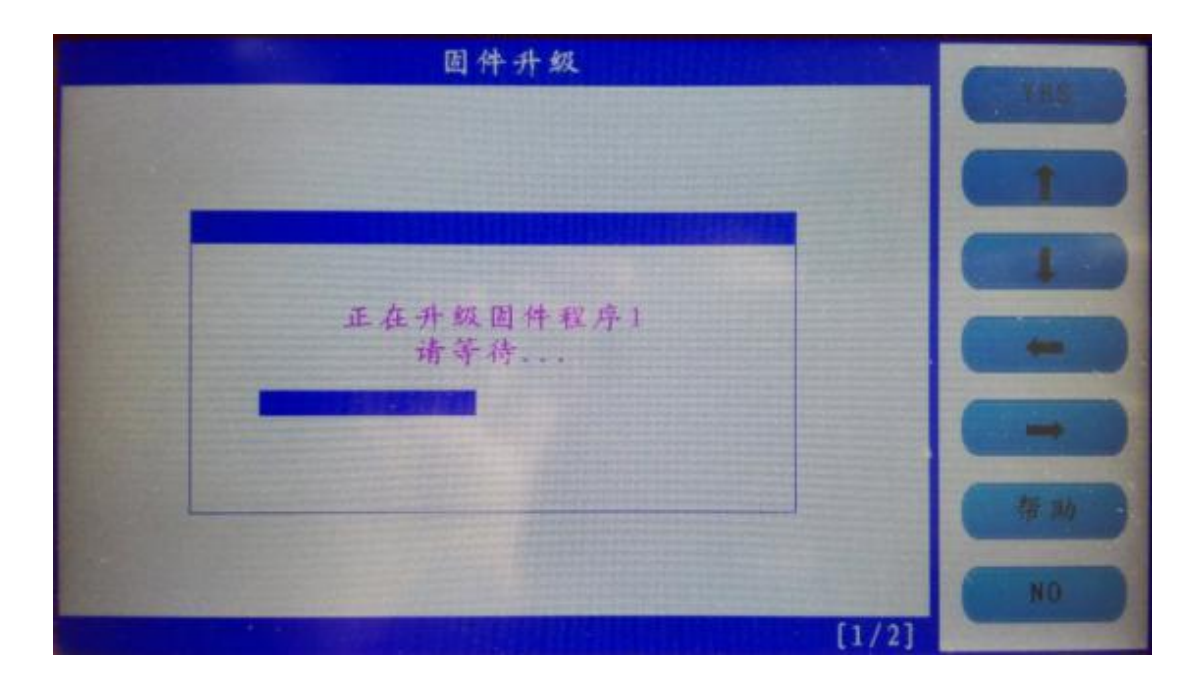

Update successfully shown as below.

| 固件升级              |             |
|-------------------|-------------|
|                   |             |
|                   |             |
|                   |             |
| 固件升级成功<br>[NO] 返回 |             |
|                   | -           |
|                   | <b># 36</b> |
|                   | NO          |
| [1/2]             |             |

Press "No" to back.

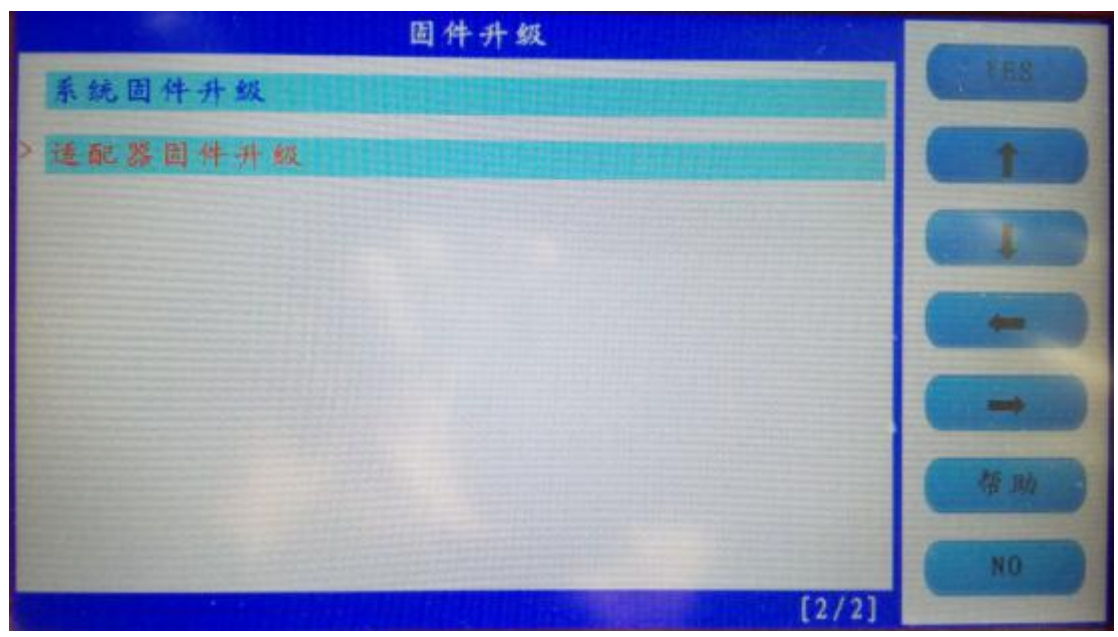

Choose "Adapter firmware update", after finish, reboot the machine to go on use SKP1000.

Done.

Any question, please contact your supplier.